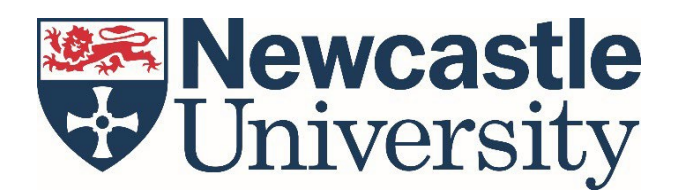

# PARTNERS Programme – Teacher/Referee Guide

In order to successfully process a student's application to the PARTNERS Programme, it must be verified by a referee. The referee should be a member of staff who is familiar with the applicant and can verify the details within the student's application.

Students select their referee upon submission of their application form. More details about the application process can be found at <u>ncl.ac.uk/partners</u>

If you have been selected as a referee, please follow the guidance below to verify your student's application.

If you any further issues or questions that are not covered in the information below, <u>please get in</u> touch with us here or phone us on 0191 208 6094.

## Log in to the HEAT Referee Portal

Log in to the HEAT Referee Portal via <u>referee.heat.ac.uk</u>, using your email address and password.

If you're not sure what your password is, either click 'Forgot password?' [see 1] or <u>get in touch</u> and we will reset your password for you.

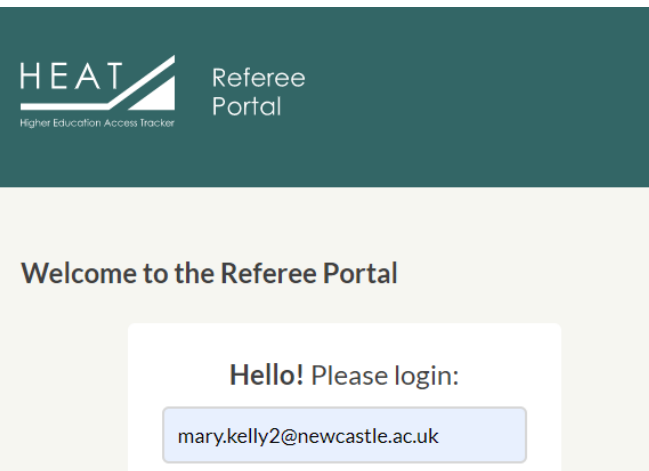

LOGIN

Forgot password?

1

.....

## How to Verify Your Student's Application(s)

#### Step 1

Find student applications that are pending verification [see 2]. Click the student's name to open their application.

> You can use the 'Quick filters' to find all 'Pending' applications [see 3].

| HEAT                      | Applications       |                                      |                 |            |      |                    | 0                   |  |  |
|---------------------------|--------------------|--------------------------------------|-----------------|------------|------|--------------------|---------------------|--|--|
| Referee<br>Portal         | Search applicatio  | n by Firstname or Lastn              | ame             | Ø          | 0    |                    | 2                   |  |  |
| Your Details Applications | Quick filters: Pen | ding <u>Verified Not</u><br>Lastname | Verified<br>App | lication [ | Date | Application Status | Referee verified da |  |  |
|                           |                    |                                      | 10/0            | 09/2020    |      | Pending            | N/A                 |  |  |
|                           | _                  |                                      | 10/0            | 9/2020     |      | Verified           | Fri, 18 Sep 2020 @  |  |  |
|                           |                    |                                      | 10/0            | 9/2020     |      | Not Verified       | N/A                 |  |  |
|                           | Rows per page: 1   | .0 ~                                 | Pag Pag         | e: 1       | of 1 | 0                  | Viewing: 1-3 of 3   |  |  |
|                           |                    |                                      |                 |            |      |                    |                     |  |  |

### Step 2

Check that the details within the following four tabs are accurate:

- Personal Details [see 4]
- PARTNERS Eligibility [see 5]
- Further Details [see 6]

| • | Supporting        |
|---|-------------------|
|   | Documents [see 7] |

| HEAT              | Event Programme Applications |                                |               |         |                      |                           |  |
|-------------------|------------------------------|--------------------------------|---------------|---------|----------------------|---------------------------|--|
| Referee<br>Portal | Go back to application       | <mark>⊪s 4</mark><br>#00059135 |               | 5       | 6                    | 7                         |  |
| Settings          | Personal Details             | Gender Identity                | PARTNERS Elig | ibility | Further Details      | Supporting Documents      |  |
| Applications      |                              | INSTIT                         | UTION GROUP   | Univer  | sity of Newcastle Up | on Tyne 133852 (#0002239) |  |
|                   |                              |                                |               |         |                      |                           |  |
|                   | 0                            | UCAS                           | PERSONAL ID   | 154-84  | 45-6320              |                           |  |

### Step 3

Go to the Referee tab [see 8] and complete the Verified field [see 9] accordingly:

- If you are happy to confirm that the details from Step 2 are accurate, please select 'Verified'
- If you are not happy to confirm that the details from Step 2 are accurate, please select 'Not Verified'.
  - If you select this option, we also request that you tell us why you are not happy to verify the application by selecting the suitable option from the Not Verified Reason field.
  - We will follow this up with the applicant directly.
- If there are any personal extenuating circumstances that have affected the applicant at key educational times (for example, during study for GCSEs and A levels), please use the Referee Notes field to give details [see 10].
- Click the 'Submit Reference' button [see 11].

| HEAT              | Event Programme Applications                                                                                                    |                                                                                                    |               |                             |                            |                 | 0              |       |  |  |
|-------------------|----------------------------------------------------------------------------------------------------|----------------------------------------------------------------------------------------------------|---------------|-----------------------------|----------------------------|-----------------|----------------|-------|--|--|
| Referee<br>Portal | Go back to applicatio                                                                                                    | #030084                                                                                                    |               |                             |                            |                 | 8              |       |  |  |
| Your Details      | Personal Details                                                                                                    | PARTNERS Eligibility                                                                                                    | Further De    | tails Supp                  | porting Documents          | Consent         | Referee        |       |  |  |
| Applications      | Eligibility for t                                                                                                    | he PARTNERS 202                                                                                                    | 0/21 Prog     | ramme                       |                            |                 |                |       |  |  |
|                   | Please select one of t<br>the details of this stu                                                                                                    | t <mark>he two options</mark> from the 'V<br>dent's application, as per th                                                                                                    | ERIFIED' drop | -down field be              | low to indicate whet       | her or not you: | are happy to v | erify |  |  |
|                   | <ul><li>Verified = You</li><li>Not Verified =</li></ul>                                                                                                 | <ul> <li>Verified = You are happy to confirm that the details contained within the application form are accurate.</li> <li>Not Verified = You are not happy to confirm that the details contained within the application form are accurate.</li> </ul>                                                                                                 |               |                             |                            |                 |                |       |  |  |
|                   | If you select Not Verified, please select the relevant reason from the 'NOT VERIFIED REASON' drop-down field and make any notes you consider necessary. |                                                                                                    |               |                             |                            |                 |                |       |  |  |
|                   | We do not require a<br>PARTNERS Program<br>study during key edu                                                                                         | We do not require a full written statement, unless you consider the information to be relevant to the students application to the PARTNERS Programme. For example, if the student has experienced personal extenuating circumstances which have affected their study during key educational times, please use this field to outline the circumstances. |               |                             |                            |                 |                |       |  |  |
|                   | 0                                                                                                    |                                                                                                    | VERIFIED      | - Please sele               | ect verified/not ve        | rified -        |                |       |  |  |
|                   |                                                                                                    | REFER                                                                                                    | EE NOTES      | Information<br>circumstance | relating to individu<br>es | al/extenuating  | g personal     | 10    |  |  |
|                   | 0                                                                                                    |                                                                                                    |               |                             |                            |                 |                |       |  |  |
|                   |                                                                                                    |                                                                                                    |               | 1                           | 1                          | Subn            | nit Reference  | ٤     |  |  |